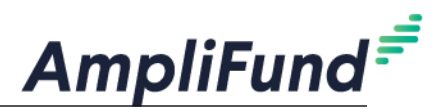

### **Recipient Financial Reporting Guide**

#### 1. Expense Entry

- a. Grants Management > Grants > Select Grant > Post Award tab > Financial > Expenses > Click on (+) OR Activity > Expenses
  - i. Select Grant Name, Category, and Line item
  - ii. Enter Direct Cost or Salary Amount
    - 1. If Match: leave "Exclude From Match" unchecked and enter match amount in 'Financials' tab
    - 2. If no Match: check the box "Exclude From Match"
  - iii. Select Expense Date
  - iv. Select Expense Status
    - 1. Status must be "Reviewed" to pull into Reporting Period
- b. To include documentation > Attachments tab

#### 2. Generating a Reporting Period

- a. Grants Management > Grants > Select Grant > Post Award tab > Management > Reporting Periods > Click on (+)
- b. Check Expenses box
- c. Select a Time Period > Save
  - i. Pro-tip: If the period you are looking for is not listed, is because you have already created it. Click Cancel and you should see it on the list.
- d. Review expenses & details, click Close to send completed reporting period to Funder
  - i. Pro-tip: Click on the 👔 icon next to the Reporting Period to jump into the Payment Request creation screen.

### 3. Generating a Payment Request from Reporting Period

- a. Grants Management > Grants > Select Grant > Post Award tab > Cash Flow > Payment Request > Click on (+)
- b. Enter Payment Request name and date created
- c. Select corresponding Reporting Period
  - i. Pro-tip: If no reporting period selected, expenses won't be included
- d. Under Financial Detail > Type in total Requested Amount
- e. Click Submit to send completed Request to Funder

\*Images for reference in the next page

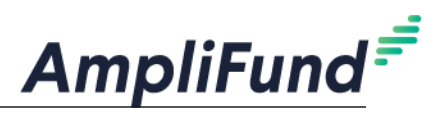

### 1. Expense Entry:

| Add Expense                                 |  |
|---------------------------------------------|--|
| General Financials                          |  |
| Grant MTZ Test Recipient - Award 🔻          |  |
| Category Equipment                          |  |
| Line Item Machine #1                        |  |
| Clear all filters                           |  |
| Item Type Non-Personnel Line Item           |  |
| Direct Cost * \$100.00                      |  |
| Exclude From Match                          |  |
| Responsible<br>Individual Grace Grant       |  |
| Created By pmartinez@streamlinksoftware.com |  |
| Expense Date * 10/21/2022                   |  |
| Expense Status Reviewed 🗸                   |  |
|                                             |  |

# **2.** Generating a Reporting Period:

| Reporting Periods                                                                                |             |
|--------------------------------------------------------------------------------------------------|-------------|
| Which grant would you like this closeout to apply to?                                            |             |
| MTZ Test Recipient - Award                                                                       |             |
| What types of reporting periods would you like to include Expenses Achievements                  | ude?        |
| What period of time would you like to close?  Select a time period                               |             |
| 07/01/2022-07/31/2022<br>08/01/2022-08/31/2022<br>09/01/2022-09/30/2022<br>10/01/2022 10/31/2022 | Cancel Save |

## **3.** Generating a Payment Request:

| Organization and Gran       | t Information              |
|-----------------------------|----------------------------|
| Funder Organization         | MTZ Funder Org             |
| Grant Name                  | MTZ Test Recipient - Award |
| Payment Request Infor       | mation                     |
| Payment Request Name *      | Test b.                    |
| Date Created *              | 10/19/2022                 |
| Related Reporting Period(s) | Period ending 8/31/2022 X  |
| Expenses From               | 8/1/2022 To 8/31/2022      |
| Payment Type                | Reimbursement 🗸            |
| Payment Request Status      | Not Submitted              |